## Как присоединиться к видеоконференции?

#### 1. Откройте ссылку, которую Вам прислал организатор видеоконференции.

2. При первом посещении сайта Вы должны будете принять условия защиты персональных данных. Кликните на жёлтый прямоугольник «Ich habe die Datenschutzerklärung zur Kenntnis genommen» (Я ознакомился с условиями защиты персональных данных).

# Datenschutz bei Senfcall

Sichere und datensparsame Webkonferenzen

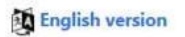

Hi und willkommen bei Senfcall,

wir wollen, dass du deinen Senf überall dazu geben kannst — egal ob beim Web-Seminar oder einer Videokonferenz. Dabei liegt uns der Schutz deiner Daten sehr am Herzen, denn eigentlich wollen wir diese gar nicht. Um unseren Webkonferenzservice zu erbringen, kommen wir um die Verarbeitung von personenbezogenen Daten und damit auch deiner Daten allerdings nicht herum. Wir möchten daher mit offenen Karten spielen und zeigen, dass wir die von uns verarbeiteten Daten wirklich brauchen, damit du diesen Dienst nutzen kannst.

Um dich davon zu überzeugen, haben wir unser Bestes gegeben um eine rechtskonforme und zeitgleich informative und gut lesbare Datenschutzerklärung zu entwerfen. Aus dieser ist nicht nur ersichtlich, welche Daten wir nutzen und aus welchen rechtlichen Gründen, sondern auch, warum wir die Daten zum Betrieb des Systems brauchen.

Mehr zu Senfcall und unserer Motivation findest du auf unserer Homepage.

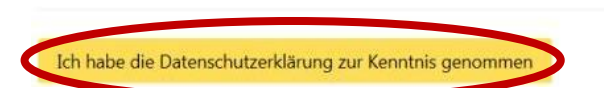

3. Напечатайте своё имя (можно и по-русски), введите пароль, который Вам прислал организатор, и нажмите на «Beitreten» (*Boйmu*).

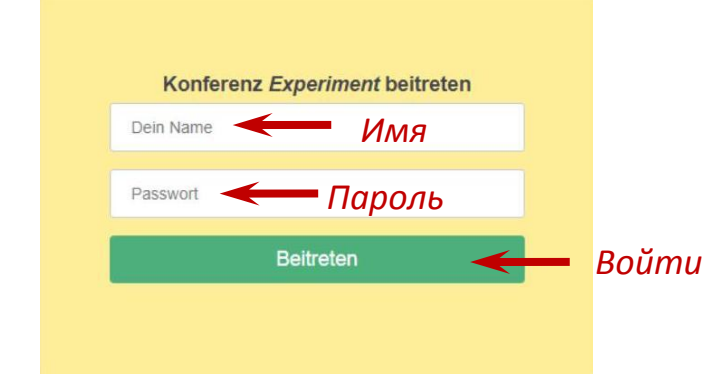

4. Выберите вариант, как Вы будете участвовать в конференции: с микрофоном (возможность говорить) или только с наушниками. Если микрофон показывает ошибку, перезагрузите страницу и повторите попытку. У Вас должна появиться панель тестирования звука. Проведите тестирование и кликните на соответствующий символ (как правило, качество звука хорошее).

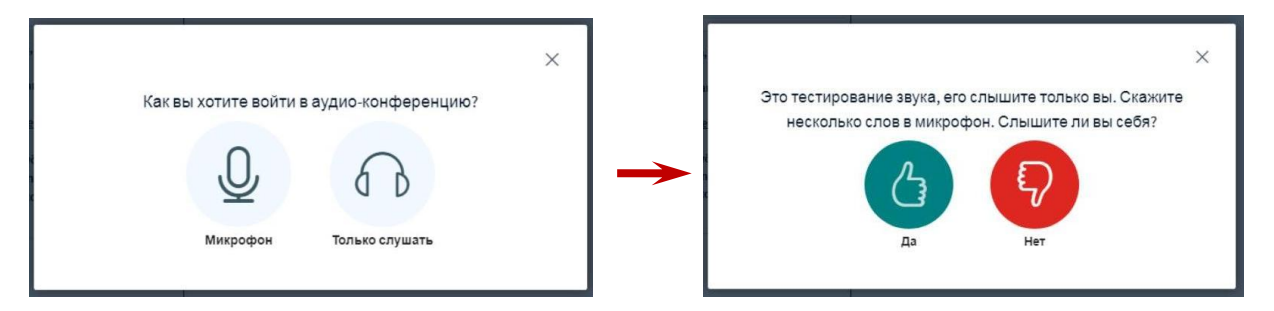

## Функции видеоконференции

#### 1. Значки на нижней панели инструментов:

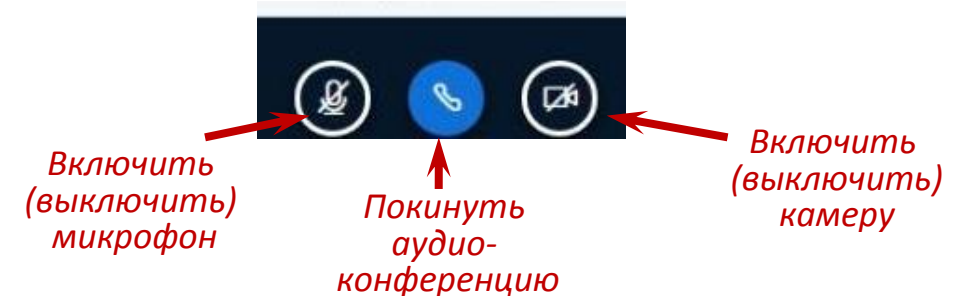

Если Вы нажмёте на кнопку «Покинуть аудио-конференцию», то у Вас с панели исчезнет значок микрофона, Вы сможете слушать, но не сможете говорить. Чтобы вернуться в аудио-конференцию, нажмите на значок «Присоединиться к аудио-конференции» (1) в нижней панели и выберите опцию «Микрофон» (2).

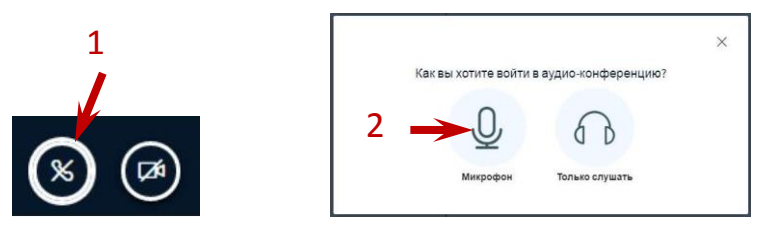

Если Вы при входе выбрали опцию «Только слушать», то у Вас на нижней панели будет только два значка. Но при необходимости Вы сможете добавить микрофон (см. выше).

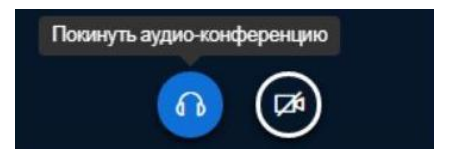

# 2. Дополнительные опции (в правом верхнем углу)

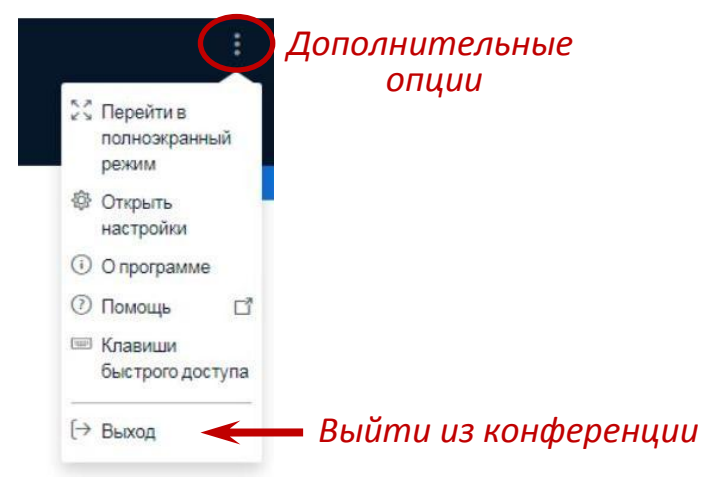

#### 3. Скачать презентацию

Если в левом нижнем углу под слайдом презентации есть значок скачивания,

это означает, что организатор разрешил Вам скачивать презентацию из конференции.

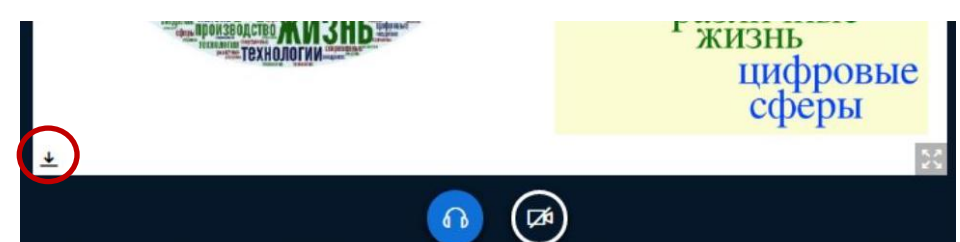

# 4. Работа на слайдах презентации и на белой доске

Если организатор включит эту возможность для участников, то справа от белой доски или от слайда презентации появятся инструменты для пометок. Вы сможете делать пометки (рисовать, соединять, обводить в рамку, печатать текст) на доске и на слайдах презентации.

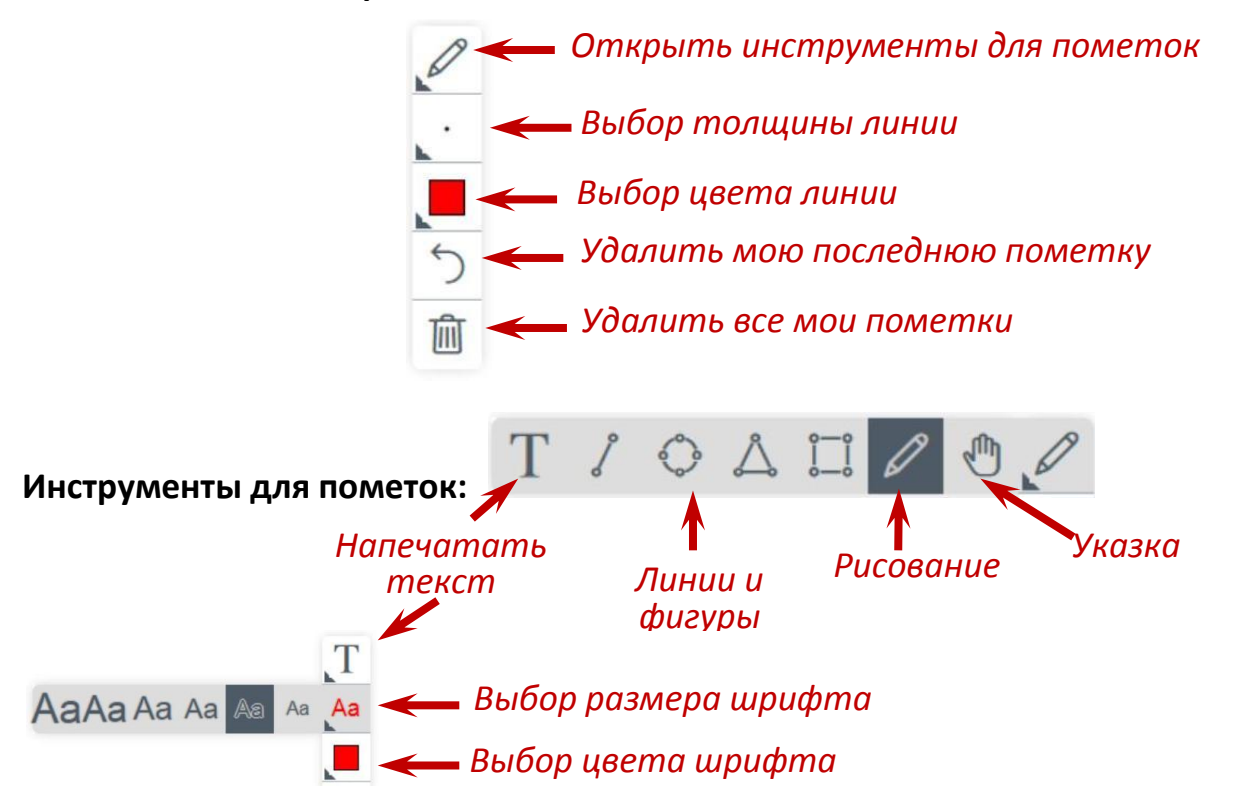

#### 5. Взаимодействие с участниками конференции в чате

Слева от белой доски находятся «Общий чат», «Общие заметки» и список пользователей). Чтобы написать сообщение в общий чат, нажмите на «Общий чат» (1) на панели слева, напишите Ваше сообщение в поле, открывшемся в нижней части чата (2), и отправьте его (3). В чате есть

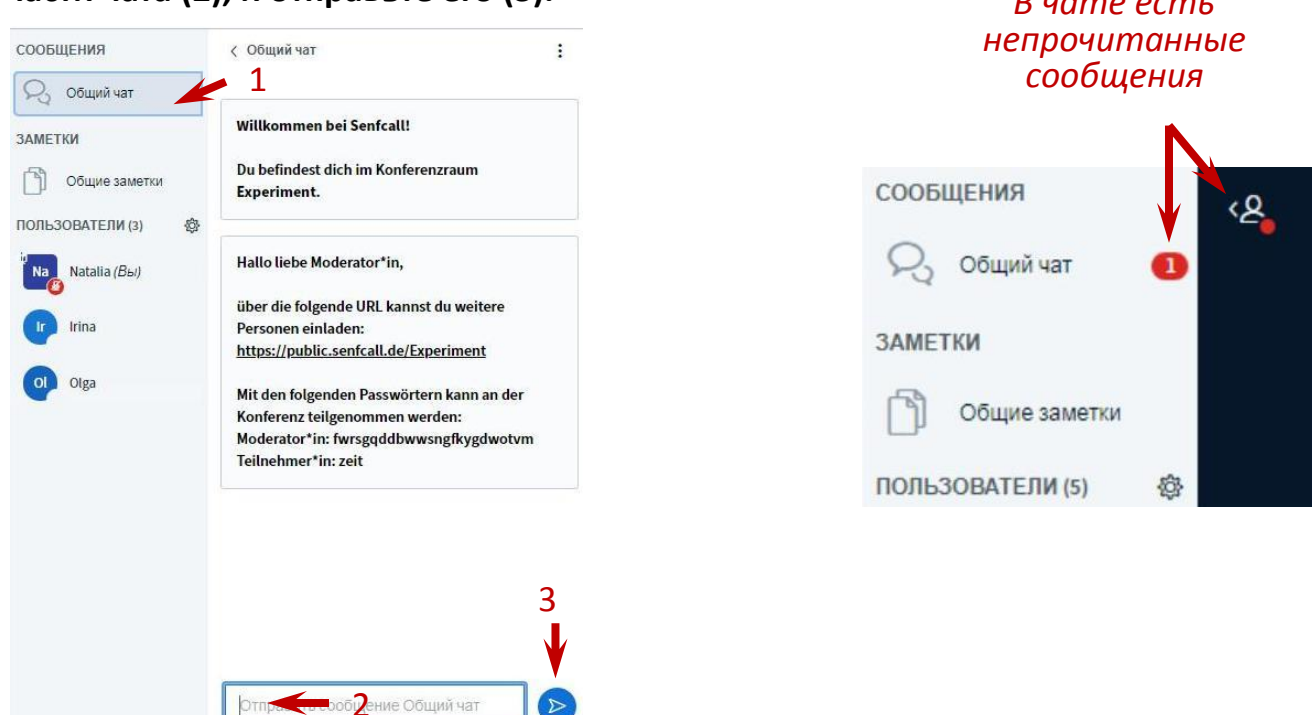

Можно написать сообщение только одному участнику или модератору. Для этого нужно нажать на его имя в списке и «Начать приватный чат». Сообщение получит только выбранный участник. В панели в разделе «Сообщения» под общим чатом появится и приватный чат с выбранным участником.

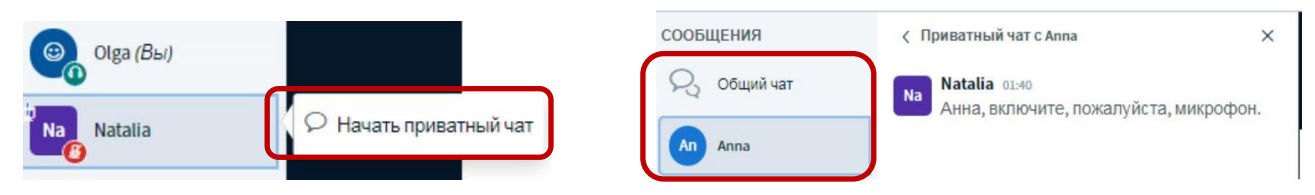

#### 6. Общие заметки

Участники могут создавать совместно текст с помощью функции «Заметки». После нажатия на «Общие заметки» справа от панели откроется поле, в котором можно набирать и редактировать текст. Результат можно сохранить.

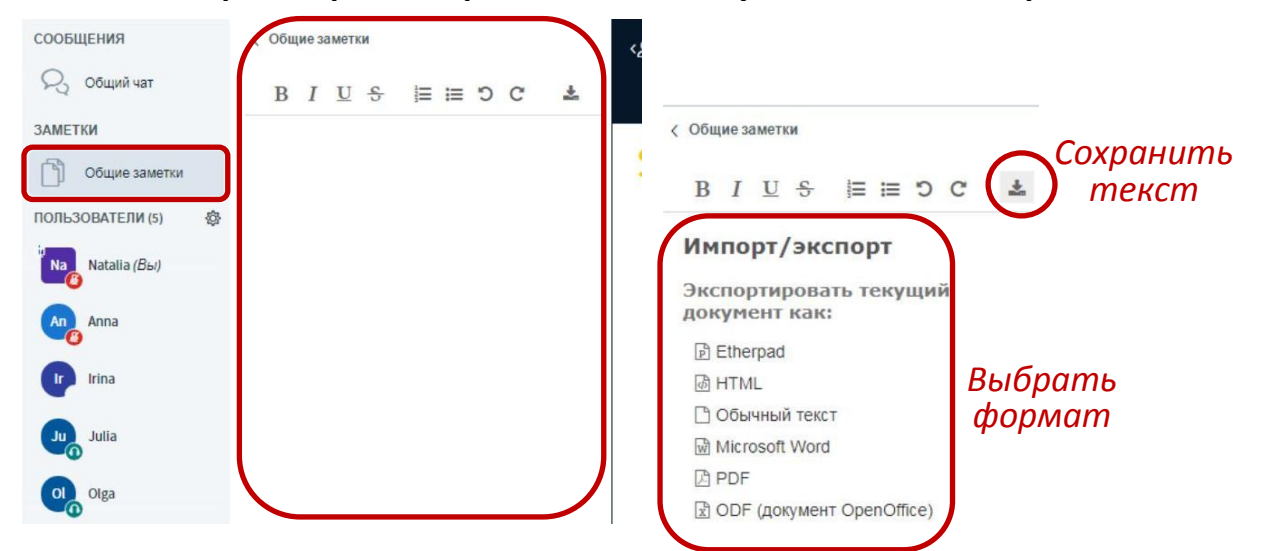

#### 7. Действия и эмоции

Вы можете показать свои эмоции или «поднять руку». Для этого нужно нажать на своё имя в списке пользователей, затем – на «Установить статус» и выбрать необходимый символ. Эмоция отобразится на иконке рядом с именем.

|                  | 🗸 Назад         |                  |
|------------------|-----------------|------------------|
| ПОЛЬЗОВАТЕЛИ (5) | Отошел          | ПОЛЬЗОВАТЕЛИ (5) |
| Оlga (Вы)        | 🕙 Поднять руку  | Na Natalia (Bru) |
|                  | 😄 Нерешительный | (B) Hatalia (BB) |
|                  | 🙁 Смущен        | Olga             |
|                  | 🛞 Грустный      |                  |
|                  | 🙂 Счастливый    | Julia            |
|                  | 🕭 Апплодисменты | () Irina         |
|                  | 👌 Нравится      | inna             |
|                  | He нравится     | (B) Anna         |

Чтобы изменить или убрать иконку эмоции, нужно нажать на своё имя, а затем на «Установить статус», чтобы изменить, или на «Очистить статус», чтобы убрать иконку эмоции.

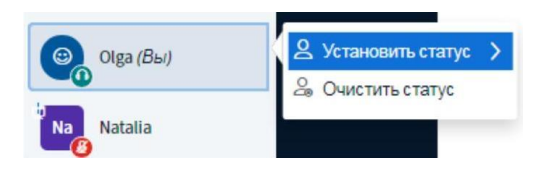